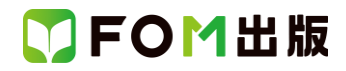

## 日商 PC 検定試験 文書作成 2 級 Word 2019/2016 対応

## Office 2021 ボリュームライセンス(LTSC)版を利用しているユーザー用補足資料

「日商 PC 検定試験 文書作成 2 級 Word 2019/2016 対応」(型番:FPT2102)は、2021 年 7 月現在の Word 2019 (16.0.10375.20036)、Word 2016(16.0.4549.1000)に基づいて、操作手順を掲載しています。この資料は、2022 年 9 月現在の Office 2021 ボリュームライセンス(LTSC)版(ビルド番号 14332.20358)で学習する場合の操作手順の違いを一覧にしたもの です。

#### 【お使いの Office 2021 ボリュームライセンス(LTSC)版のビルド番号を確認する方法】

Word を起動→《アカウント》→《Word のバージョン情報》→表示されるダイアログボックスで確認

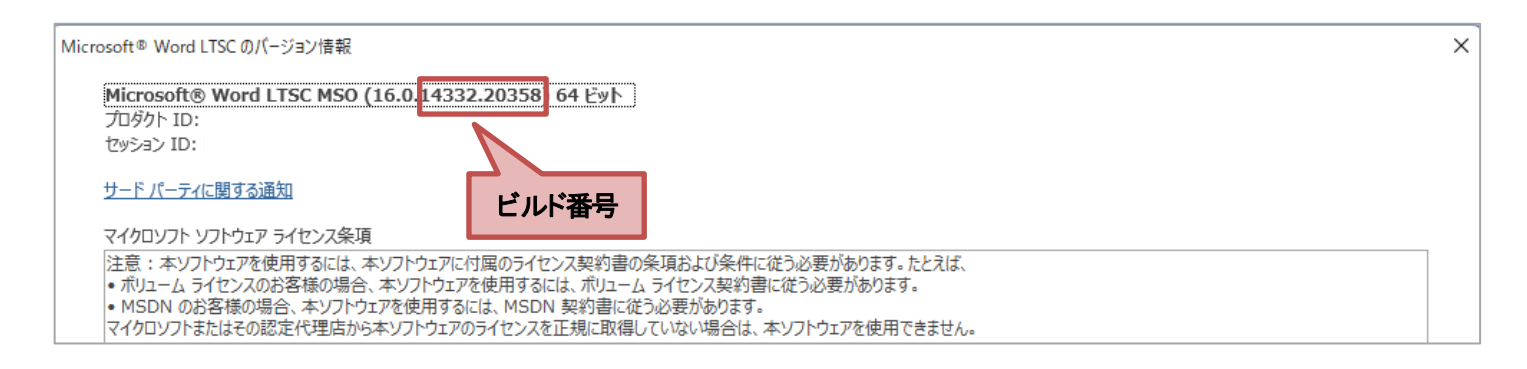

### 【リボンの違い】

Office 2019 と Office 2021 ボリュームライセンス(LTSC)版で大きく異なる点として、「リボンの表示」があげられます。リボン に表示されているボタンの見た目や大きさ、配置などが異なります。ボタンの操作は、ポップヒントに表示されるボタン名が 同じものを選択してください。

#### ●Office 2019 で《書式》タブを選択した状態

| ፀ 5 • ወ ፣   |                                                                                               | 文書1 - W                                    | /ord                |                                          | 描画ツール                  | サインイン        | T             |                       | ٥              | × |
|-------------|-----------------------------------------------------------------------------------------------|--------------------------------------------|---------------------|------------------------------------------|------------------------|--------------|---------------|-----------------------|----------------|---|
| ファイル ホーム 挿り | 入 デザイン レイアウト                                                                                  | 参考資料 差し込みる                                 | 文書 校閲               | 表示 ヘルプ                                   | 書式                     | ♀ 実行したい作業を入力 | っしてください       |                       | Ŗ,#            | 有 |
| 区形の挿2       | Abc     Abc     ・     ・     ・       マ     マ     マ     マ     ・       図形のスタイル     r     r     r | ▲ ·<br>カイック<br>スタイル · ▲ ·<br>フードアートのスタイル □ | <ul> <li></li></ul> | <ul> <li>べ替テ<br/>キスト<br/>アクセミ</li> </ul> | ⑦ 位置 ▼<br>文字列(<br>前面へ利 |              | 動 ▼<br>の選択と表示 | iei -<br>2 <b>\</b> - | また<br>サイズ<br>マ | ~ |
|             |                                                                                               |                                            | タブ全体がク              | 「レーで表示                                   | される                    | グループカ        | 「展開され         | hti                   | る              | ) |

#### ●Office2021 ボリュームライセンス(LTSC)版で《図形の書式》タブを選択した状態

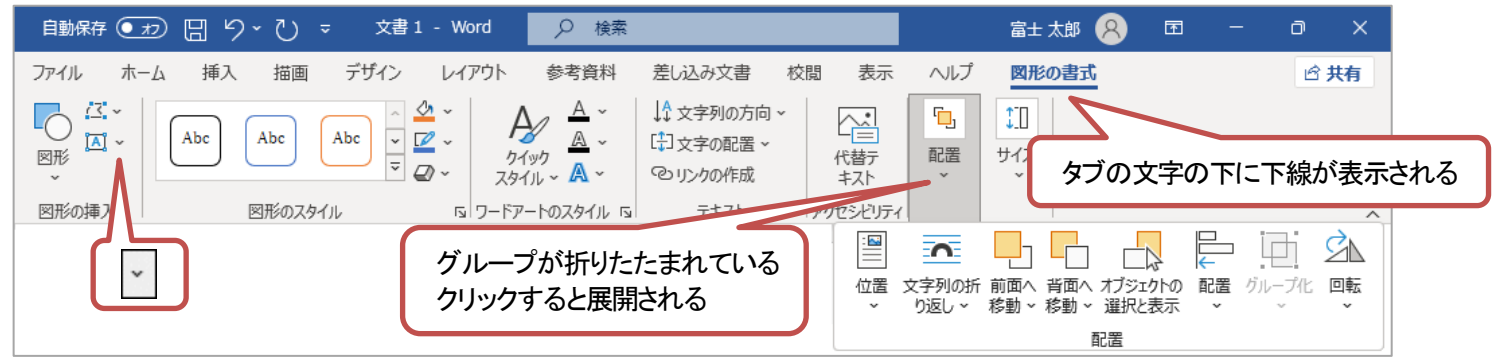

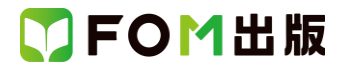

## Office 2021 ボリュームライセンス(LTSC)版をお使いの方は、以下のように読み替えてください。

| 頁            | 対象箇所                                                                                                    | Word 2019/2016(テキスト記載)                                  | Office 2021 ボリュームライセンス(LTSC)版                                                                                                    |
|--------------|----------------------------------------------------------------------------------------------------|---------------------------------------------------------|----------------------------------------------------------------------------------------------------|
| 全体           | 学習ファイル                                                                                                    |                                                         | ※お使いの環境によっては、ファイルの自動保                                                                                                    |
|              |                                                                                                    |                                                         | 存がオンになっている場合があります。                                                                                                    |
|              |                                                                                                    |                                                         | 自動保存をオンにすると、一定の時間ごとにファ                                                                                                    |
|              |                                                                                                    |                                                         | イルが自動的に上書き保存されます。自動保存                                                                                                    |
|              |                                                                                                    |                                                         | によって、元のファイルを上書きされたくない場                                                                                                    |
|              |                                                                                                    |                                                         | 合は、自動保存をオフにします。                                                                                                    |
| P.137        | 操作のポイント                                                                                                    | 本文が折りたたまれた見出しには、《▷》が表示さ                                 | 本文が折りたたまれた見出しには、《▶》が表示さ                                                                                                    |
|              | 本文の折りたたみ                                                                                                    | れます。《▷》をポイントすると…                                        | れます。《▶》をポイントすると…                                                                                                    |
| P.146        | Let's Try 書式の異なる Word ファ                                                                                                    |                                                         | Word 2019 の操作と同じ                                                                                                    |
|              | イルの挿入                                                                                                    |                                                         |                                                                                                    |
|              |                                                                                                    |                                                         |                                                                                                    |
| P.159        | Let's Try 会社名の挿入                                                                                                    | 《ヘッダー/フッターツール》の《デザイン》タフを選                               | 《ヘッターとフッター》タフを選択します。                                                                                                    |
|              |                                                                                                    |                                                         |                                                                                                    |
| P.161        | Let's Iry ベーシ番号の挿入                                                                                                    | 《ヘッター/フッターツール》の《ナサイン》タフを選                               | 《ヘッターとフッター》タフを選択します。                                                                                                    |
| <b>D</b> 101 |                                                                                                    |                                                         | * ***********                                                                                                    |
| P.161        |                                                                                                    | ・・・・ヘーシ番号の上で石クリック→《ノッターの編集                              | ・・・・ヘーン番号の上で石クリック→《ノッターの編集》、《ヘッグ・トラック                                                                                                    |
|              | 押入したハーン留ちの変更                                                                                                    | 乗》→《ヘツター/ ノツターソール》の《ナサイン》タ<br>  ゴー// ヘッダートコッター》グリーゴの・・・ | $ = \frac{1}{2} \sum_{n=1}^{\infty} \frac{1}{2} \sum_{n=1}^{\infty} \frac$ |
| D 166        | 」<br>」 dt' o Tp/ 縦構の長さが同じ角カ                                                                                                    | <u></u>                                                 | ターアルークの…<br>Word 2019 の操作と同じ                                                                                                    |
| F.100        | Let S Try 靴()の 天こか 向し 月え<br>の 角形の 作成                                                                                                    |                                                         |                                                                                                    |
|              |                                                                                                    |                                                         |                                                                                                    |
| P 168        | 」まで、<br>」et's Try 水平な双方向矢印の作                                                                                                    |                                                         | Word 2019の操作と同じ                                                                                                    |
| 1.100        | 成                                                                                                    |                                                         |                                                                                                    |
|              | 操作 ③                                                                                                    |                                                         |                                                                                                    |
| P.169        | Let's Try 水平な直線の作成                                                                                                    |                                                         | Word 2019 の操作と同じ                                                                                                    |
|              | 操作③                                                                                                    |                                                         |                                                                                                    |
| P.170        | Let's Try 角丸四角形と長方形の                                                                                                    | 《書式》タブを選択します。                                           | 《図形の書式》タブを選択します。                                                                                                    |
|              | 書式設定                                                                                                    |                                                         |                                                                                                    |
|              | 操作③                                                                                                    |                                                         |                                                                                                    |
| P.171        | Let's Try 角丸四角形と長方形の                                                                                                    |                                                         | Word 2019 の操作と同じ                                                                                                    |
|              | 書式設定                                                                                                    |                                                         |                                                                                                    |
|              | 操作 ⑧                                                                                                    |                                                         |                                                                                                    |
| P.172        | Let's Try 双方向矢印の書式設定                                                                                                    | 《書式》タブを選択します。                                           | 《図形の書式》タブを選択します。                                                                                                    |
|              | 操作②                                                                                                    |                                                         |                                                                                                    |
| P.172        | Let's Try 双方向矢印の書式設定                                                                                                    |                                                         | Word 2019 の操作と同じ                                                                                                    |
| P.173        |                                                                                                    |                                                         |                                                                                                    |
| P.173        | Let's Try 直線の書式設定                                                                                                    | 《書式》タフを選択します。                                           | 《図形の書式》タフを選択します。                                                                                                    |
| D 172        | 採TF @                                                                                                    |                                                         | W                                                                                                    |
| P.173        | Let s Try 直線の音式設定<br>操作 ③ ⑤ ⑧                                                                                                    |                                                         | Word 2019 の操作と向し                                                                                                    |
| P 176        | 「kife Statestander Statestander Statestand | ((ます))なづを選択! ます                                         | 《図形の書計》タブを選択します                                                                                                    |
| 1.170        | 操作②                                                                                                    |                                                         |                                                                                                    |
| P.177        | 操作のポイント                                                                                                    | ◆図形を選択→《書式》タブ→《図形のスタイル》                                 | ◆図形を選択→《図形の書式》タブ→《図形のスタ                                                                                                    |
|              | その他の方法(余白の調整)                                                                                                    | グループの・・・                                                | イル》グループの・・・                                                                                                    |
| P.178        | Let's Try 上下中央揃え                                                                                                    | 《書式》タブを選択します。                                           | 《図形の書式》タブを選択します。                                                                                                    |
|              | 操作 ③                                                                                                    |                                                         |                                                                                                    |
| P.180        | Let's Try 点線の表示順序の変更                                                                                                    | 《書式》タブを選択します。                                           | 《図形の書式》タブを選択します。                                                                                                    |
|              | 操作②                                                                                                    |                                                         |                                                                                                    |

## ▼FOM出版

| 頁     | 対象箇所                        | Word 2019/2016(テキスト記載)           | Office 2021 ボリュームライセンス(LTSC)版    |  |  |
|-------|-----------------------------|----------------------------------|----------------------------------|--|--|
| P.182 | Let's Try 双方向矢印の表示順序<br>の変更 | 《書式》タブを選択します。                    | 《図形の書式》タブを選択します。                 |  |  |
| D 102 |                             |                                  | Ward 2010 の操作と同じ                 |  |  |
| F.102 | Let S Try 从力向大向の衣小順序の亦面     |                                  |                                  |  |  |
|       | い変更<br>操作 ⑧、⑨               |                                  |                                  |  |  |
| P.182 | 操作のポイント                     | ◆テキストボックスを選択→《書式》タブ→《テキ          | ◆テキストボックスを選択→《図形の書式》タブ→          |  |  |
|       | テキストボックスの文字列の向き             | スト》グループの···                      | 《テキスト》グループの・・・                   |  |  |
| P.183 | Let's Try 図形のグループ化          | 《書式》タブを選択します。                    | 《図形の書式》タブを選択します。                 |  |  |
|       | 操作 ③                        |                                  |                                  |  |  |
| P.183 | 操作のポイント                     | ◆グループ化している図形を選択→《書式》タブ           | ◆グループ化している図形を選択→《図形の書            |  |  |
|       | グループ化の解除                    | →《配置》グループの・・・                    | 式》タブ→《配置》グループの・・・                |  |  |
| P.184 | Let's Try 図形の整列             | 《書式》タブを選択します。                    | 《図形の書式》タブを選択します。                 |  |  |
|       | 操作 ③                        |                                  |                                  |  |  |
| P.186 | Let's Try                   | ※テキストウィンドウが表示されない場合は、            | ※テキストウィンドウが表示されない場合は、            |  |  |
|       | SmartArt グラフィックの挿入          | 《SmartArt ツール》の《デザイン》タブ→《グラフィッ   | 《SmartArt のデザイン》タブ→《グラフィックの作     |  |  |
|       | 操作⑥                         | クの作成》グループの…                      | 成》グループの…                         |  |  |
| P.188 | 操作のポイント                     | ◆SmartArt グラフィックを選択→《SmartArt ツー | ◆SmartArt グラフィックを選択→《SmartArt のデ |  |  |
|       | テキストウィンドウの表示・非表示            | ル》の《デザイン》タブ→《グラフィックの作成》グ         | ザイン》タブ→《グラフィックの作成》グループの…         |  |  |
|       |                             | ループの…                            |                                  |  |  |
| P.191 | 操作のポイント                     | ✦SmartArt グラフィックの図形を選択→          | ✦SmartArt グラフィックの図形を選択→          |  |  |
|       | その他の方法(図形の追加)               | 《SmartArt ツール》の《デザイン》タブ→《グラフィッ   | 《SmartArt のデザイン》タブ→《グラフィックの作     |  |  |
|       |                             | クの作成》グループの…                      | 成》グループの…                         |  |  |
| P.192 | Let's Try レイアウトの変更          | 《SmartArt ツール》の《デザイン》タブを選択しま     | 《SmartArtのデザイン》タブを選択します。         |  |  |
|       | 操作 ②                        | す。                               |                                  |  |  |
| P.193 | Let's Try スタイルの変更           | 《SmartArt ツール》の《デザイン》タブを選択しま     | 《SmartArtのデザイン》タブを選択します。         |  |  |
|       | 操作 ②                        | す。                               |                                  |  |  |
| P.202 | Let's Try テキストファイルの挿入       |                                  | Word2019の操作と同じ                   |  |  |
|       | 操作④                         |                                  |                                  |  |  |
| P.216 | 操作のポイント                     | Word に貼り付けたグラフを編集する場合は、《グ        | Word に貼り付けたグラフを編集する場合は、《グ        |  |  |
|       | グラフの編集                      | ラフツール》の《デザイン》タブ・《書式》タブを使い        | ラフのデザイン》タブ・《書式》タブを使います。          |  |  |
|       |                             | ます。                              |                                  |  |  |

### 別冊 解答と解説

| 頁    | 対象箇所       | Office 2019(テキスト記載)       | Office 2021 ボリュームライセンス(LTSC)版 |
|------|------------|---------------------------|-------------------------------|
| P.5  | 第6章 確認問題 🕒 |                           | Word 2019 の操作と同じ              |
|      | 操作 ④       |                           |                               |
| P.6  | 第6章 確認問題 🛈 | 《ヘッダー/フッターツール》の《デザイン》タブを選 | 《ヘッダーとフッター》タブを選択します。          |
|      | 操作 ⑤       | 択します。                     |                               |
| P.9  | 第7章 確認問題   | 《書式》タブを選択します。             | 《図形の書式》タブを選択します。              |
|      | 操作 13      |                           |                               |
| P.9  | 第7章 確認問題 🥹 |                           | Word2019の操作と同じ                |
|      | 操作 ③       |                           |                               |
| P.9  | 第7章 確認問題 🥹 | 《書式》タブを選択します。             | 《図形の書式》タブを選択します。              |
|      | 操作 ⑨       |                           |                               |
| P.10 | 第7章 確認問題 ❸ | 《書式》タブを選択します。             | 《図形の書式》タブを選択します。              |
|      | 操作 ⑥       |                           |                               |

# 了FOM出版

| 頁    | 対象箇所             | Office 2019(テキスト記載)               | Office 2021 ボリュームライセンス(LTSC)版    |
|------|------------------|-----------------------------------|----------------------------------|
| P.10 | 第7章 確認問題 🕄       |                                   | Word2019の操作と同じ                   |
|      | 操作 ⑪、⑳           |                                   |                                  |
| P.10 | 第7章 確認問題 4       | 《書式》タブを選択します。                     | 《図形の書式》タブを選択します。                 |
|      | 操作 ③             |                                   |                                  |
| P.10 | 第7章 確認問題 🕝       | ※テキストウィンドウが表示されていない場合は、           | ※テキストウィンドウが表示されていない場合            |
|      | 操作⑦              | SmartArt グラフィックを選択→《SmartArt ツール》 | は、SmartArt グラフィックを選択→《SmartArt の |
|      |                  | の《デザイン》タブ→《グラフィックの作成》グループ         | デザイン》タブ→《グラフィックの作成》グループ          |
|      |                  | ው…                                | ው…                               |
| P.13 | 第8章 確認問題 🕄       |                                   | Word2019の操作と同じ                   |
|      | 操作 ④             |                                   |                                  |
| P.19 | 第1回 模擬試験 実技科目 🚯  |                                   | Word2016の操作と同じ                   |
|      | 操作 ⑥             |                                   |                                  |
| P.19 | 第1回 模擬試験 実技科目 🛽  |                                   | Word2019の操作と同じ                   |
|      | 操作 ⑧、1⑧          |                                   |                                  |
| P.19 | 第1回 模擬試験実技科目 🛽   | 《書式》タブを選択します。                     | 《図形の書式》タブを選択します。                 |
|      | 操作 ⑬、⑪           |                                   |                                  |
| P.23 | 第2回 模擬試験 実技科目 🛈  | 《書式》タブを選択します。                     | 《図形の書式》タブを選択します。                 |
|      | 操作 ⑪             |                                   |                                  |
| P.23 | 第2回 模擬試験 実技科目 🛈  |                                   | Word2019の操作と同じ                   |
|      | 操作 🚯             |                                   |                                  |
| P.24 | 第2回 模擬試験 実技科目 🕜  | 《書式》タブを選択します。                     | 《図形の書式》タブを選択します。                 |
|      | 操作 ②             |                                   |                                  |
| P.25 | 第2回 模擬試験 実技科目 33 | 《書式》タブを選択します。                     | 《図形の書式》タブを選択します。                 |
|      | 操作 ③             |                                   |                                  |
| P.25 | 第2回 模擬試験 実技科目 33 |                                   | Word2019の操作と同じ                   |
|      | 操作 ④             |                                   |                                  |
| P.25 | 第2回 模擬試験 実技科目 🛈  | 《書式》タブを選択します。                     | 《図形の書式》タブを選択します。                 |
|      | 操作 🔟             |                                   |                                  |
| P.26 | 第2回 模擬試験実技科目 🕖   | 《ヘッダー/フッターツール》の《デザイン》タブを選         | 《ヘッダーとフッター》タブを選択します。             |
|      | 操作 ⑤             | 択します。                             |                                  |
| P.26 | 第2回 模擬試験実技科目 🚯   | 《ヘッダー/フッターツール》の《デザイン》タブを選         | 《ヘッダーとフッター》タブを選択します。             |
|      | 操作 ⑥             | 択します。                             |                                  |
| P.30 | 第3回 模擬試験 実技科目 65 | 《書式》タブを選択します。                     | 《図形の書式》タブを選択します。                 |
|      | 操作 ⑮             |                                   |                                  |
| P.30 | 第3回 模擬試験 実技科目 65 |                                   | Word2019の操作と同じ                   |
|      | 操作 16、18、19      |                                   |                                  |
| P.31 | 第3回 模擬試験実技科目 65  | ※テキストウィンドウが表示されていない場合は、           | ※テキストウィンドウが表示されていない場合            |
|      | 操作 ④             | SmartArt グラフィックを選択→《SmartArt ツール》 | は、SmartArt グラフィックを選択→《SmartArt の |
|      |                  | の《デザイン》タブ→《グラフィックの作成》グループ         | デザイン》タブ→《グラフィックの作成》グループ          |
|      |                  | ው…                                | Ø…                               |
| P.31 | 第3回 模擬試験 実技科目 6  |                                   | Word2019の操作と同じ                   |
|      | 操作 53            |                                   |                                  |
| P.31 | 第3回 模擬試験実技科目 🚯   |                                   | Word2019の操作と同じ                   |
|      | 操作 ③、⑧           |                                   |                                  |
| P.31 | 第3回 模擬試験実技科目 🗿   | 《書式》タブを選択します。                     | 《図形の書式》タブを選択します。                 |
|      | 操作 ⑦             |                                   |                                  |
| P.32 | 第3回 模擬試験 実技科目 🥑  | 《ヘッダー/フッターツール》の《デザイン》タブを選         | 《ヘッダーとフッター》タブを選択します。             |
|      | 操作 ⑤             | 択します。                             |                                  |

以上